## PROCEDURE D'UTILISATION DU LOGICIEL OPENRUNNER

## **Didacticiel Denfert n°2 : Configurer son espace perso OpenRunner**

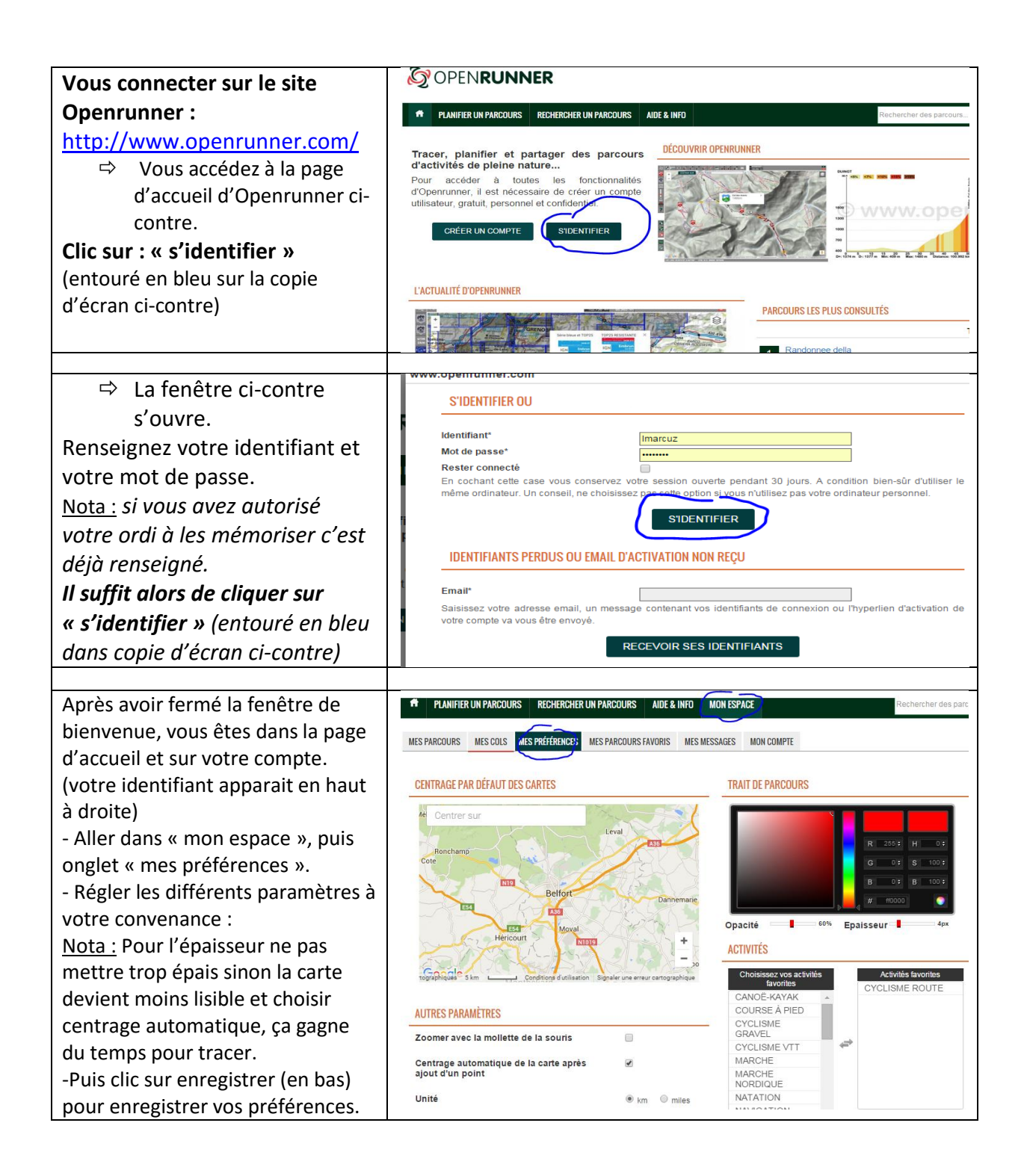

<u>Nota</u> : C'est également dans l'espace perso, mais dans l'onglet « mes parcours » que vous pourrez retrouver tous les parcours que vous avez enregistrés, que ce soit des parcours que vous avez créés vous-même ou des parcours de quelqu'un d'autre que vous avez enregistrés sous votre identifiant.